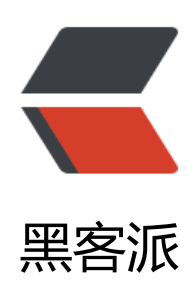

# windows下 rabbitMQ 的下载安装配置文 档

作者: Idk

- 原文链接: https://hacpai.com/article/1516250957546
- 来源网站:黑客派
- 许可协议: 署名-相同方式共享 4.0 国际 (CC BY-SA 4.0)

<h2 id="一-安装Erlang">一。安装 Erlang</h2>

<script async src="https://pagead2.googlesyndication.com/pagead/js/adsbygoogle.js"></scr pt>

<!-- 黑客派PC帖子内嵌-展示 -->

<ins class="adsbygoogle" style="display:block" data-ad-client="ca-pub-5357405790190342" data-ad-slot="8316640078" data-ad-format="auto" data-full-width-responsive="true"></in >

<script>

(adsbygoogle = window.adsbygoogle || []).push({});

</script>

<在安装 rabbitMQ 之前,需要先安装 Erlang。<br> 官网链接:
<a href="https://link.hacpai.om/forward?goto=http%3A%2F%2Fwww.erlang.org%2Fdownloads" target="\_blank" rel="no ollow ugc">http://www.erlang.org/downloads</a><br> 本文安装的是 otp\_win64\_18.1.exe, 装目录为 E:\erl7.1<br> 查看系统环境变量是否已添加:
<h2 id="二-安装RabbitMQ">二。安装 RabbitMQ

<官网链接: <a href="https://link.hacpai.com/forward?goto=http%3A%2F%2Fwww.rabbit q.com%2Fdownload.html" target="\_blank" rel="nofollow ugc">http://www.rabbitmq.com/d wnload.html</a><br>> 默认安装的 RabbitMQ 监听端口是 5672<br>> 本文安装的是 rabbitmq-ser er-3.6.5.exe, 安装目录为 E:\RabbitMQ Server<br>> 最好添加在环境变量 Path 中添加上 E:\Rabbit Q Server\rabbitmq\_server-3.6.5\sbin 路径,方便后续执行命令。

<h2 id="三-配置">三。配置</h2>

<h3 id="3-1-基本步骤">3.1 基本步骤</h3>

<在安装目录下找到 sbin 文件夹,如 E:\RabbitMQ Server\rabbitmq\_server-3.6.5\sbin,此文 夹存放了 rabbitmq 的操作脚本文件。<br> 在此文件夹中使用 cmd 打开命令窗口。<br> 运行以下 令查看是否安装成功:

<code class="highlight-chroma">rabbitmqctl status

</code>

出现以下内容:

<hr>

<code class="highlight-chroma">Status of node 'rabbit@PC-20160802JFII' ... [{pid,2800},

{running\_applications,

[{rabbitmq\_management,"RabbitMQ Management Console","3.6.5"},

{rabbitmq\_web\_dispatch,"RabbitMQ Web Dispatcher","3.6.5"},

{webmachine,"webmachine","1.10.3"},

{mochiweb, "MochiMedia Web Server", "2.13.1"},

{ssl,"Erlang/OTP SSL application","7.1"},

{public\_key,"Public key infrastructure","1.0.1"},

{crypto,"CRYPTO","3.6.1"},

{asn1, "The Erlang ASN1 compiler version 4.0", "4.0"},

{rabbitmq\_management\_agent,"RabbitMQ Management Agent","3.6.5"},

{rabbit, "RabbitMQ", "3.6.5"},

{ranch, "Socket acceptor pool for TCP protocols.", "1.2.1"},

{syntax\_tools,"Syntax tools","1.7"},

{amqp\_client,"RabbitMQ AMQP Client","3.6.5"},

{rabbit\_common,[],"3.6.5"},

{xmerl,"XML parser","1.3.8"},

{compiler,"ERTS CXC 138 10","6.0.1"},

{mnesia,"MNESIA CXC 138 12","4.13.1"},

{os\_mon,"CPO CXC 138 46","2.4"},

{inets,"INETS CXC 138 49","6.0.1"},

{sasl,"SASL CXC 138 11","2.6"},

{stdlib,"ERTS CXC 138 10","2.6"},

{kernel,"ERTS CXC 138 10","4.1"}]},

{os,{win32,nt}}, {erlang version, "Erlang/OTP 18 [erts-7.1] [64-bit] [smp:4:4] [async-threads:64]\n"}, </code> <script async src="https://pagead2.googlesyndication.com/pagead/js/adsbygoogle.js"></scr pt> <!-- 黑客派PC帖子内嵌-展示 --> <ins class="adsbygoogle" style="display:block" data-ad-client="ca-pub-5357405790190342" data-ad-slot="8316640078" data-ad-format="auto" data-full-width-responsive="true"></in > <script> (adsbygoogle = window.adsbygoogle || []).push({}); </script> <hr> >说明 RabbitMQ 处于成功运行状态。 >激活 RabbitMQ's Management Plugin (RabbitMQ 管理插件) <br> 使用 RabbitMQ 管理 件,可以更好的可视化方式查看 Rabbit MQ 服务器实例的状态。<br>> 输入以下命令: <code class="highlight-chroma">rabbitmg-plugins enable rabbitmg management </code> >安装好插件之后,需要使用系统管理员重启服务: <code class="highlight-chroma">net stop RabbitMQ &amp;&amp; net start RabbitMQ 或使用 rabbitmq-server restart </code> k时访问 http://localhost:15672,即可看到如下界面: <br> <img src="https://static.hacpai</p> com/images/img-loading.svg" alt="0417b579ada84350a101b5645c3ac02d-image.png" datarc="https://ozeauwce0.bkt.clouddn.com//file/2018/1/0417b579ada84350a101b5645c3ac02dmage.png"> 初始账号为:guest;初始密码为:guest; <h3 id="3-2-常见错误处理">3.2 常见错误处理</h3> <h4 id="3-2-1-运行报错">3.2.1 运行 <code>rabbitmgctl status</code> 报错</h4> <strong>错误1: </strong><br> 若显示如下错误: <hr> <code class="highlight-chroma">系统找不到指定的路径。

ERLANG\_HOME not set correctly.

</code>

Please either set ERLANG\_HOME to point to your Erlang installation or place the RabbitMQ server distribution in the Erlang lib folder.

<hr>

## DIAGNOSTICS

============

attempted to contact: ['rabbit@PC-20160802JFII']

rabbit@PC-20160802JFII:

• connected to epmd (port 4369) on PC-20160802JFII

• epmd reports: node 'rabbit' not running at all

no other nodes on PC-20160802JFII

• suggestion: start the node

current node details:

- node name: 'rabbitmq-cli-71@PC-20160802JFII'
- home dir: C:\Users\Administrator
- cookie hash: dNaminTztSUTXnrGzjTMlg==

```
</code>
```

```
<hr>
解决方法: 
<0>
>节点 rabbit 未启动,执行 <code>rabbitmq-server restart</code> 启动 rabbit 服务。再另
打开一个命令行窗口使用 < code>rabbitmqctl status < /code> 查看状态。 
>主机名原因,使用命令 <code>hostname</code> 查看主机名是否与上文"rabbit@主机名"
分的主机名相同,若不相同,重启服务器,或修改主机名即可。 < br> 笔者是通过方法 1 解决的。 </l
>
</0|>
<script async src="https://pagead2.googlesyndication.com/pagead/js/adsbygoogle.js"></scr
pt>
<!-- 黑客派PC帖子内嵌-展示 -->
<ins class="adsbygoogle" style="display:block" data-ad-client="ca-pub-5357405790190342"
data-ad-slot="8316640078" data-ad-format="auto" data-full-width-responsive="true"></in
>
<script>
  (adsbygoogle = window.adsbygoogle || []).push({});
</script>
<strong>错误 3: </strong><br> 若显示如下错误: 
<hr>
<code class="highlight-chroma">Status of node 'rabbit@PC-20160802JFII' ...
Error: unable to connect to node 'rabbit@PC-20160802JFII': nodedown
```

## DIAGNOSTICS

===========

attempted to contact: ['rabbit@PC-20160802JFII']

rabbit@PC-20160802JFII:

• connected to epmd (port 4369) on PC-20160802JFII

- epmd reports node 'rabbit' running on port 25672
- TCP connection succeeded but Erlang distribution failed
- suggestion: hostname mismatch?
- suggestion: is the cookie set correctly?
- suggestion: is the Erlang distribution using TLS?

current node details:

- node name: 'rabbitmq-cli-92@PC-20160802JFII'
- home dir: C:\Users\Administrator
- cookie hash: 8EjkxpRyt7k15b4Za2LWDg==

</code>

## Error description:

| "Found lock file at ~ | s.\n     | Either previous upgrade is in progress o |
|-----------------------|----------|------------------------------------------|
| r has failed.\n       | Database | backup path: ~s"                         |

Log files (may contain more information):

| C:/Users/ADMINI <del>1/AppData/Roaming/RabbitMQ/log/RABBIT</del> | —————————————————————————————————————— |
|------------------------------------------------------------------|----------------------------------------|
| C:/Users/ADMINI <del>1/AppData/Roaming/RabbitMQ/log/RABBIT</del> | 3.LOG                                  |

Stack trace:

[{rabbit\_upgrade,ensure\_backup\_taken,

```
["c:/Users/ADMINI<del>1/AppData/Roaming/RabbitMQ/db/RABBIT</del>_____1/sch
ema_upgrade_lock",
```

"c:/Users/ADMINI<del>1/AppData/Roaming/RabbitMQ/db/RABBIT</del>1-upg rade-backup"],

[{file,"src/rabbit upgrade.erl"},{line,101}]},

{rabbit\_upgrade,maybe\_upgrade\_mnesia,0,

[{file, "src/rabbit\_upgrade.erl"}, {line, 144}]},

{rabbit,'-boot/0-fun-0-',0,[{file,"src/rabbit.erl"},{line,271}]},

{rabbit,start\_it,1,[{file,"src/rabbit.erl"},{line,403}]},

{init,start\_it,1,[{file,"init.erl"},{line,1054}]},

{init,start\_em,1,[{file,"init.erl"},{line,1034}]}]

{"init terminating in do\_boot","Found lock file at ~s.\n Either previ ous upgrade is in progress or has failed.\n Database backup path: ~s"

}

Crash dump is being written to: erl\_crash.dump...done init terminating in do\_boot (Found lock file at ~s. Either previous upgrade is in progress or has failed.

Database backup path: ~s)

# </code>

<script async src="https://pagead2.googlesyndication.com/pagead/js/adsbygoogle.js"></scr pt>

# <!-- 黑客派PC帖子内嵌-展示 -->

```
<ins class="adsbygoogle" style="display:block" data-ad-client="ca-pub-5357405790190342"
data-ad-slot="8316640078" data-ad-format="auto" data-full-width-responsive="true"></in
>
<script>
  (adsbygoogle = window.adsbygoogle || []).push({});
</script>
<hr>
解决方法: <br> 查看报错中 db 所在位置,即可找到文件夹 C:\Users\Administrator\AppData
Roaming\RabbitMQ, 删除该文件夹, 重新运行 < code>rabbitmg-server restart < / code> 即可。
/p>
<h3 id="3-3-创建用户-密码-绑定角色">3.3 创建用户,密码,绑定角色</h3>
<code class="highlight-chroma">(1) 查看已有用户及用户的角色:
rabbitmqctl list users
(2)新增一个用户:
rabbitmgctl add user username password
(3) 设置用户角色:
rabbitmgctl set user tags username 角色1 角色2 角色3
(4) 修改用户密码:
rabbitmqctl change password userName newPassword
(5) 删除用户:
rabbitmqctl delete user username
```

# 也可在可视化网页中进行相关操作。

# </code>

<h3 id="3-4-权限设置">3.4 权限设置</h3> <code class="highlight-chroma">权限相关命令为: (1) 设置用户权限 rabbitmqctl set\_permissions -p VHostPath User ConfP WriteP ReadP (2) 查看(指定hostpath)所有用户的权限信息 rabbitmqctl list\_permissions [-p VHostPath] (3) 查看指定用户的权限信息 rabbitmqctl list\_user\_permissions User (4) 清除用户的权限信息 rabbitmqctl clear permissions [-p VHostPath] User 也可在可视化网页中进行相关操作。

## </code>

<部分内容参考: <a href="https://link.hacpai.com/forward?goto=http%3A%2F%2Fwww.cnb ogs.com%2Fericli-ericli%2Fp%2F5902270.html" target="\_blank" rel="nofollow ugc">http://w w.cnblogs.com/ericli-ericli/p/5902270.html</a>